ΙÜC

NHO

## **INNOVOLTUS** New things under the sun

୍

JULL

Brain of your energy management

## Inhoudsopgave

## Optimizer

Bij de optimizer(1) kan je bekijken wat de voorspellingen en het resultaat van de optimizer is wanneer je een dynamisch tarief met optimizer hebt ingesteld. In het detailsvenster(2) zie je je gebruiksprofiel

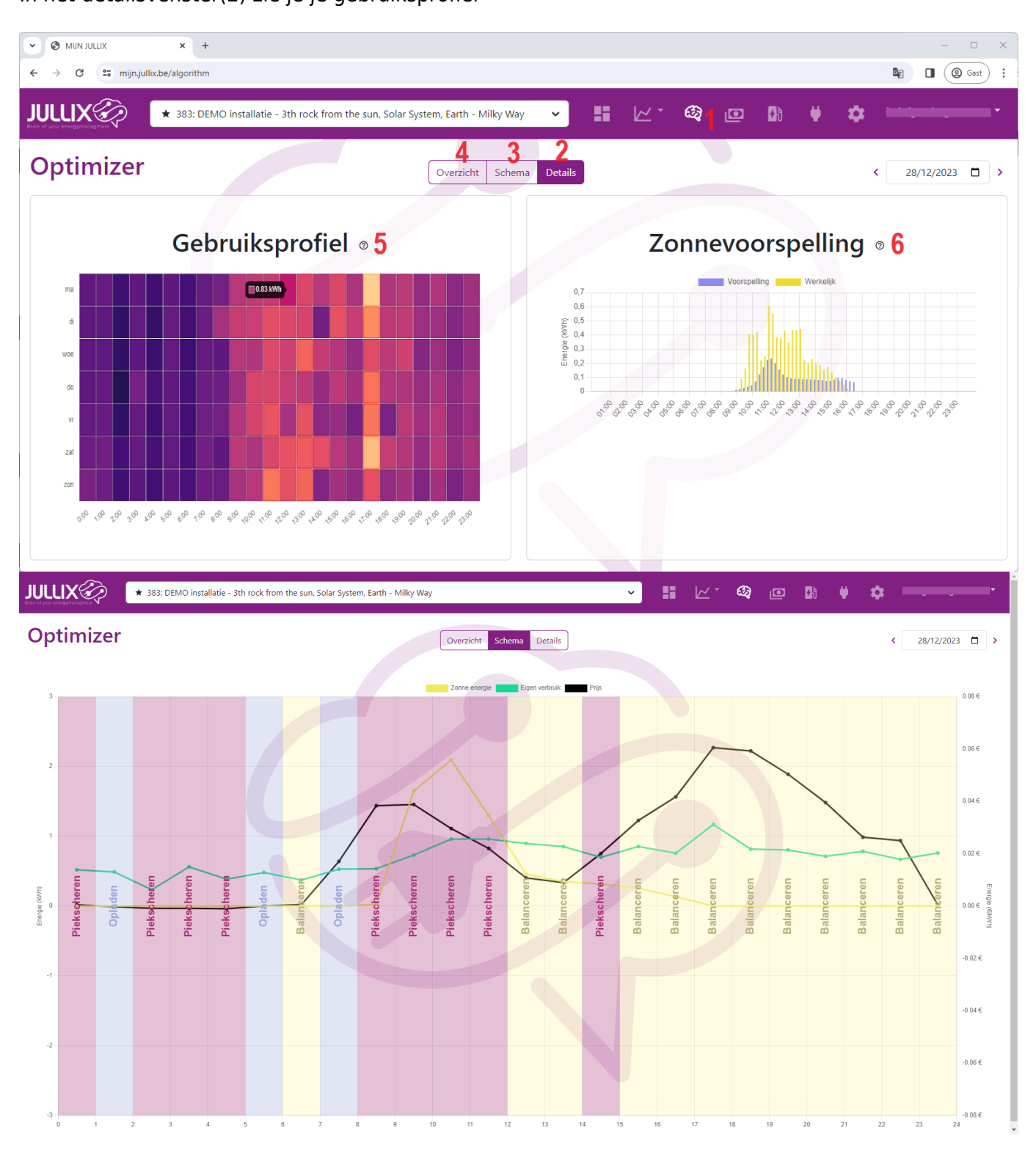

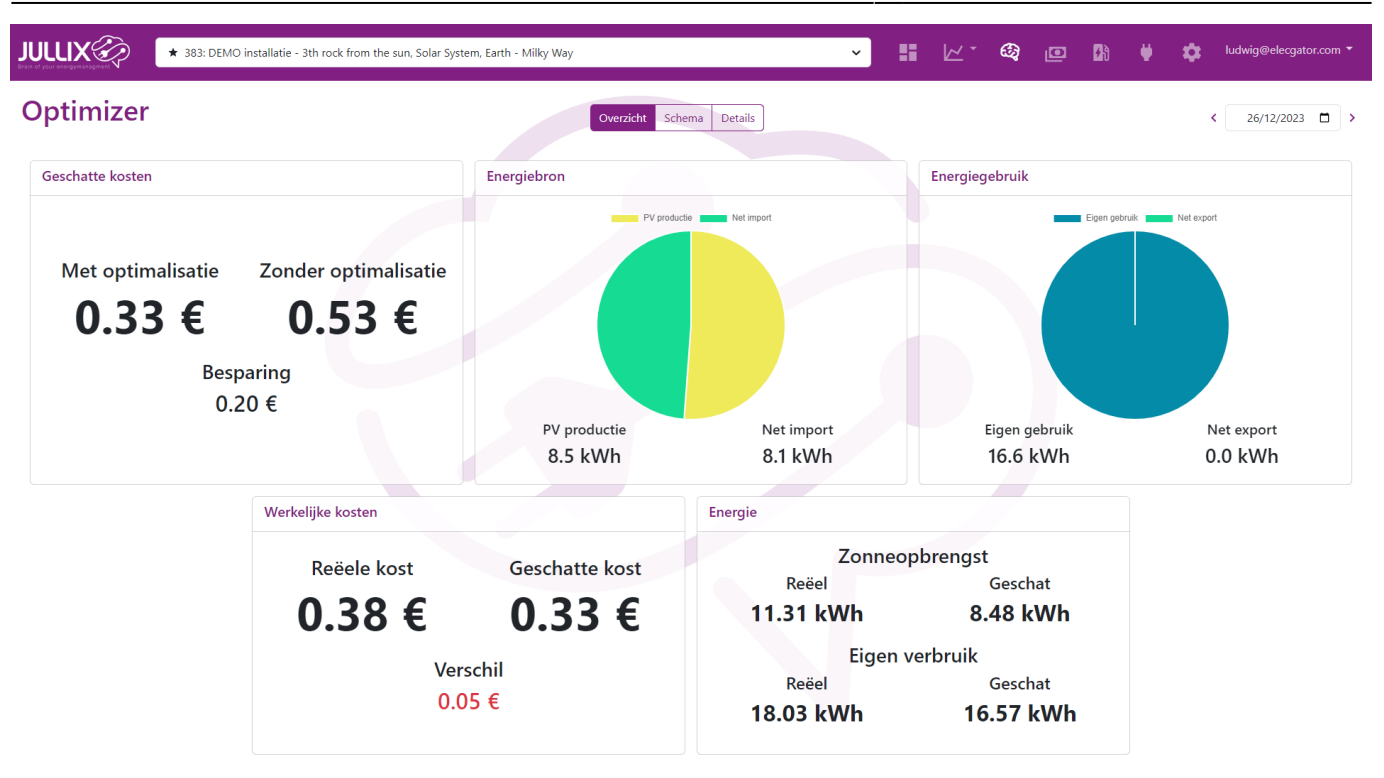